## How to Request for Time Adjustment in the Attendance App

Employees may sometimes fail to log the correct time-in entry because of valid reasons. When this happens, you can adjust your time entry in the Attendance app with the steps below.

Note: You can modify your own time logs only.

## How to Correct a Time Entry

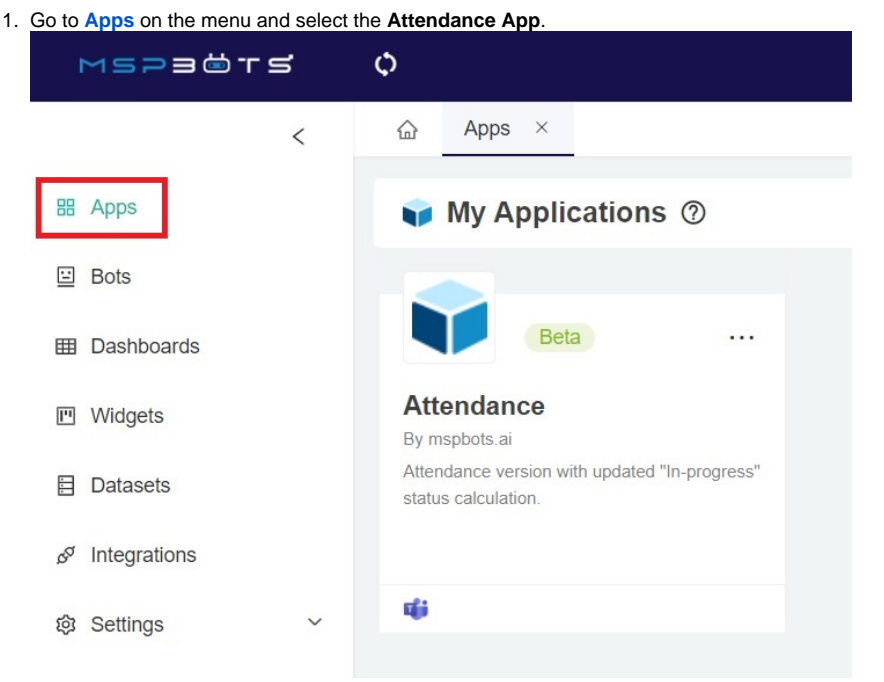

- 2. On the Attendance page, go to Dashboards and select Attendance Record.
  - 合 Apps × Attendance ×

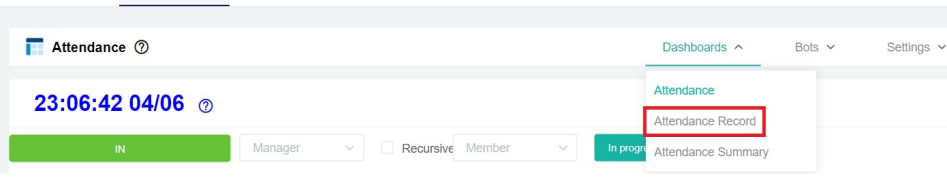

You can skip steps 2 and 3 by clicking the Adjust Time button on the left side of the Attendance app's homepage to access the "Adjust Time" popup window.

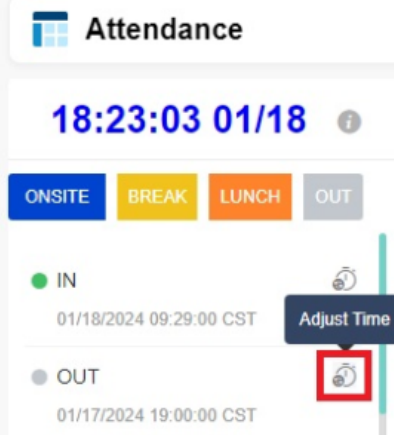

3. Locate the time entry that needs to be corrected. Click the time icon under the Approval column.

| Attendance                                       | Dashboards 🛩 | Bots 🛩 | Settings 🛩           | Design       | 0                 | 0      | 0 |          |       |     |       |
|--------------------------------------------------|--------------|--------|----------------------|--------------|-------------------|--------|---|----------|-------|-----|-------|
| Start Date                                       | o - En       | 1 Date | Team V               | llember ~    |                   |        |   |          |       |     |       |
| 🖬 Excel Export 📓 PDF Export 📲 CSV Export Columns |              |        |                      |              |                   |        |   |          | nns 👻 |     |       |
| Team                                             | Member       | Action | Time Stamp           | Approve Time | Duration (Hr:Min) | Status |   | Comments |       | App | roval |
| Team 1                                           | John Doe     | back   | 04/06/2022 07:56 CDT |              |                   |        |   |          |       | 4   | ð     |
|                                                  |              |        |                      |              |                   |        |   |          |       |     | -     |

4. Edit the time entry that needs to be corrected. You can also modify it to an exact date and provide a comment regarding the adjustment.

| Adjust Time                             |                                                             | ×          |
|-----------------------------------------|-------------------------------------------------------------|------------|
| File an application subject to your man | to adjust your actual check-in time. T<br>nager's approval. | his is     |
| Action OUT                              | Time<br><b>19:00:00</b><br>01/17/2024 CST                   |            |
| Adjust to                               |                                                             |            |
| 01-17-2024                              | 8                                                           |            |
| Comment                                 |                                                             |            |
| State your reason time.                 | for filing an application to adjust you                     | r check-in |
|                                         |                                                             |            |
|                                         |                                                             | Submit     |

5. Click the Submit button to save the changes. Approval of an admin or manager is needed for your modification to take effect.

## **Related Topics:**

- Setting Up the Point System for NextTicket Priority Rules
  How to Approve a Request for Time Adjustment in the Attendance Manager App
  What are the chat commands for the Attendance Manager?
- Attendance
- Does MSPbots have a dark mode?